How to insert a picture or file into a OneNote page

STEP BY STEP GUIDE

## Step 1: Please go to the correct class notebook

| OneNote App View                                                                                                    | Web Browser View                                                                                                    |
|----------------------------------------------------------------------------------------------------|----------------------------------------------------------------------------------------------------|
| Image       Desk       Desk                                                                                                    | <complex-block>  Index Index   Index Index   Index Index</complex-block> |
| P Type here to search       Image: Crade - Comput.     Image: Crade - Comput.     Image: Crade - Compu | Design a Roor Plan for yo United the to a computer instead of paper ledger k that it is much earlier to add                                                                                                    |

# Step 2: Make sure you are in the student's name notebook and clicked in the correct section that you want to upload the picture or file too.

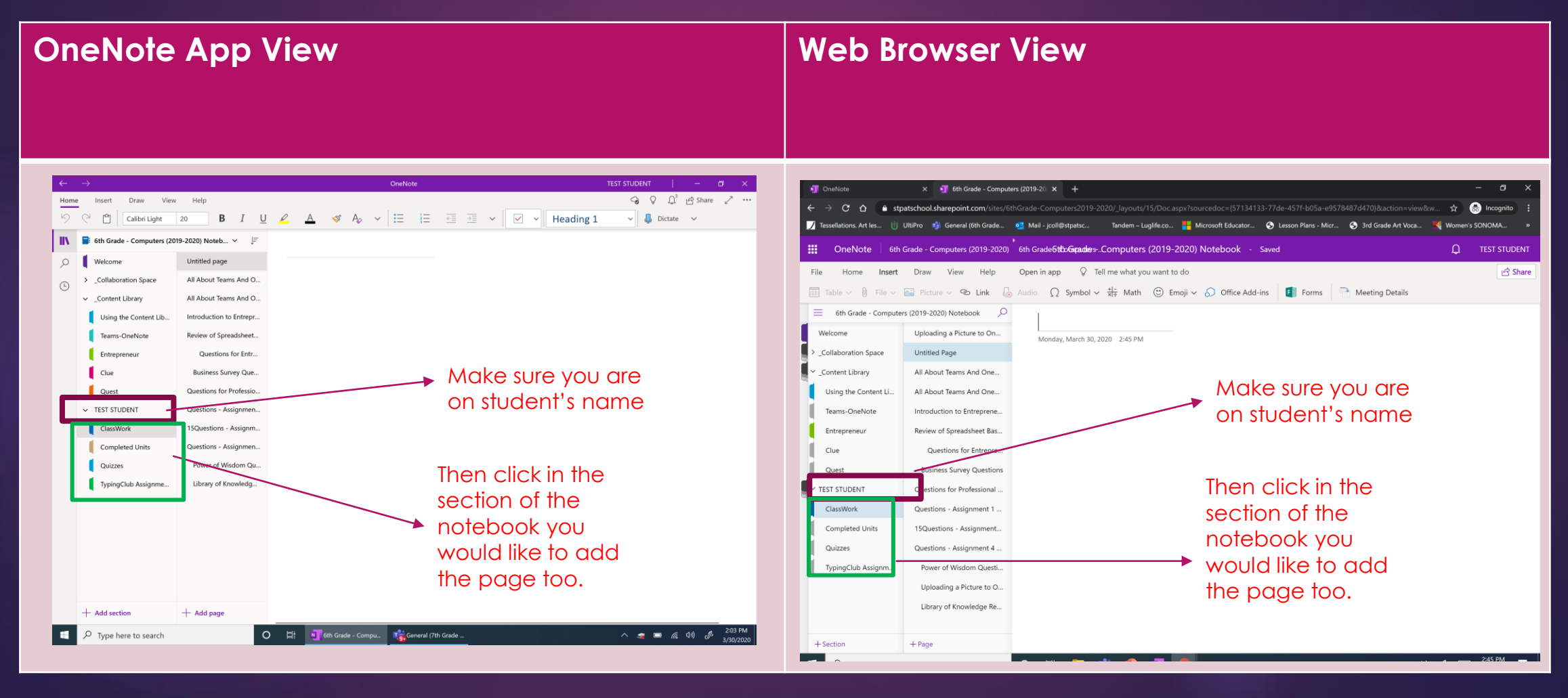

### Step 3: Click Add Page, and at the top of the page please label with assignment name

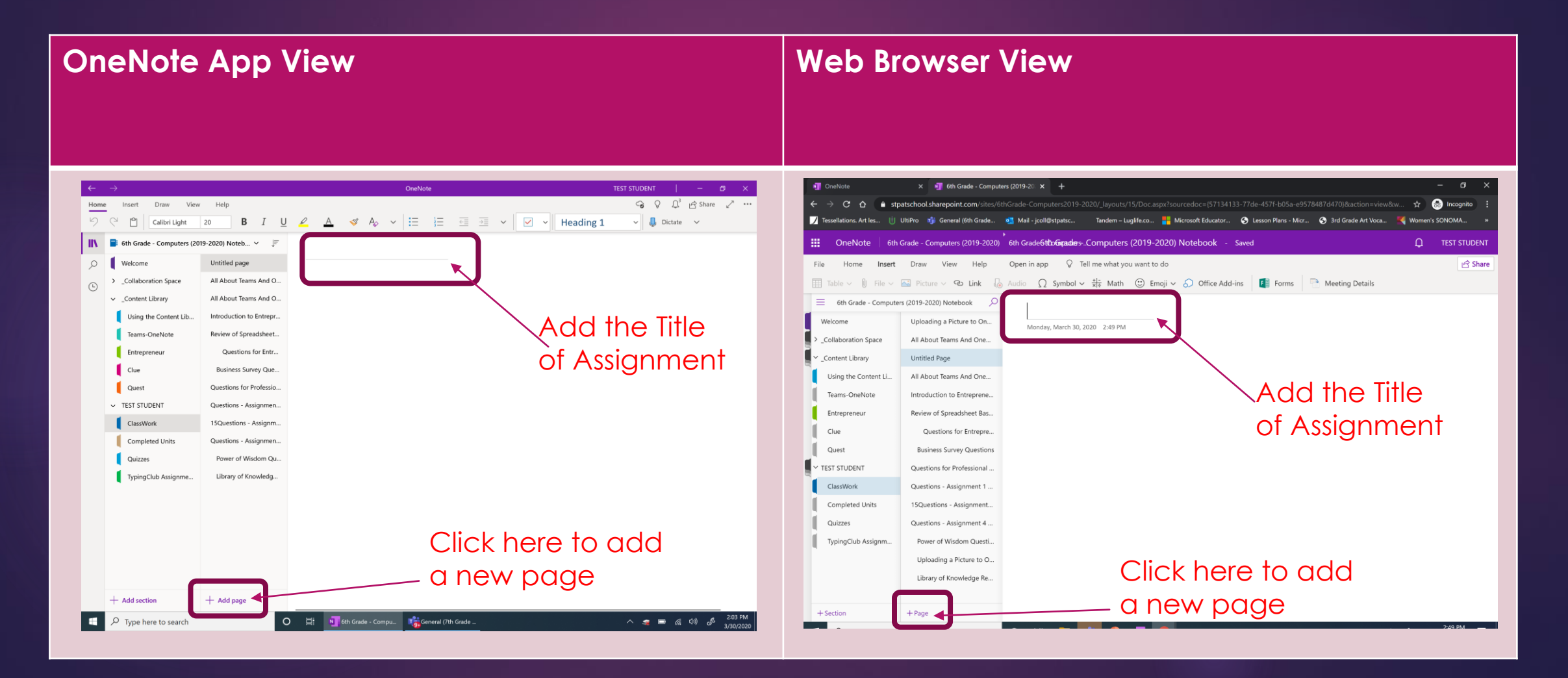

#### Step 4: Please click on the open white area below the title. Then click insert tab at the top

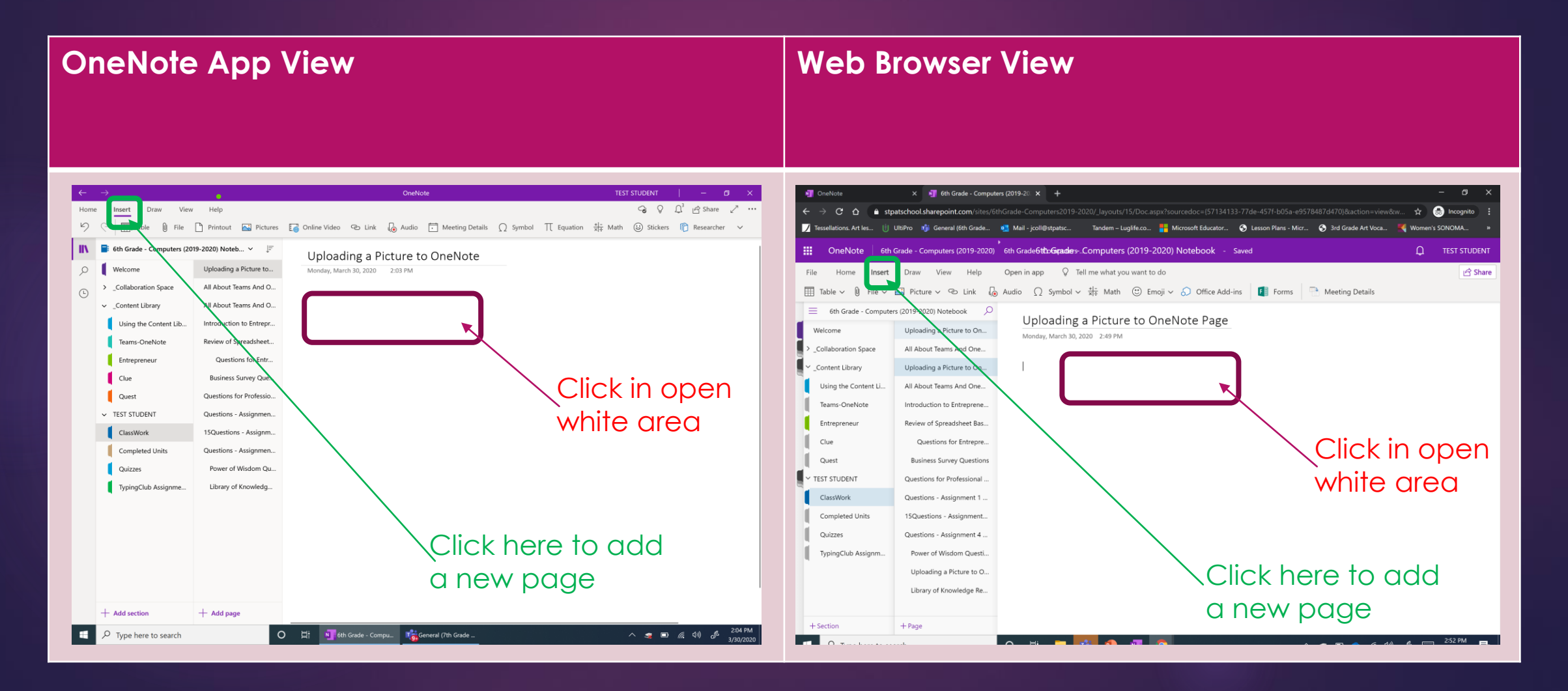

#### Step 5: Next please click on Printout (if you are attaching a file, like a word document, excel spreadsheet, PowerPoint presentation, or PDF. \*\* if you are inserting a picture please go to next slide

| Image: Control of the control of the control of th | OneNote App                                                                                                    | View                                                                                                    | Web Browser View            |                                                                                                    |
|----------------------------------------------------------------------------------------------------|----------------------------------------------------------------------------------------------------|----------------------------------------------------------------------------------------------------|-----------------------------|----------------------------------------------------------------------------------------------------|
| + Addresse                                                                                                    | Home       Insert       Draw       View       Help         Image: Section of the section of the section of t | Other       Other       Other <th< th=""><th>Centers          <ul> <li></li></ul></th><th>-       0         iccognito       :         iccognito       :         iccognito</th></th<> | Centers <ul> <li></li></ul> | -       0         iccognito       :         iccognito       :         iccognito |
| Aud section Aud page                                                                                                    | + Add section + Add page                                                                                                    |                                                                                                    | + Section + Page            |                                                                                                    |

## Inserting Picture : Next please click on Picture, and then find your picture on your device that you would like to upload to the OneNote page. Then click open.

| OneNote                                                                                                    | App \                                                                                                    | /iew                                                                                                    | Web Browser View                                                                                                    |                  |
|----------------------------------------------------------------------------------------------------|----------------------------------------------------------------------------------------------------|----------------------------------------------------------------------------------------------------|----------------------------------------------------------------------------------------------------|------------------|
| Image: Insert Draw View         Image: Insert Draw View         Image: Insert Draw View | Help  Printout Pictures 2020) Noteb V F Uploading a Picture to All About Teams And O All About Teams And O All About Teams And O All About Teams And O All About Teams And O Questions for Professio Questions of Professio Questions - Assignmen 15Questions - Assignmen Ubtrary of Knowledg Library of Knowledg | Control Video       C Audio       Meeting Details       O symbol       T Equation       # Math       O States       Researcher         Uploading a Picture to OneNote         Vary, March 30, 2000       2.03 PM         Click Picture to OneNote         Vary, March 30, 2000       2.03 PM         Click Picture to OneNote         Notes       Click Picture to file         Once you have clicked picture a box will appear to find your file on your device. Once the file is selected then hit open on the box | <ul> <li>Intervence</li> <li>Intervence</li></ul> | । ×<br>mto :<br> |
| 🛨 🔎 Type here to search                                                                                                    | 0                                                                                                    | High         General (7th Grade         204 PM         204 PM         3/30/2020                                                                                                    |                                                                                                    |                  |

## Step 6: Your picture has been uploaded onto the OneNote Page

| OneNote App View                                                                                                    | Web Browser View                                                                              |
|----------------------------------------------------------------------------------------------------|-----------------------------------------------------------------------------------------------|
| C Outlow Use to the total     Note Use total     Note Setting     Note Setting     Note Setting     Note Setting     Note Setting     Note Setting     Note Setting     Note Setting     Note Setting     Note Setting     Note Setting     Note Setting     Note Setting     Note Setting        Note Setting        Note Setting <th>I ondvice I @ finded- Computers (2019-2020)   I we have been been been been been been been be</th> | I ondvice I @ finded- Computers (2019-2020)   I we have been been been been been been been be |
| C 日: 16th Grade - Comput 17th Grade - へ 余 回 点 小 & 204 PM     3/30/2020                                                                                                    | + Section + Page                                                                              |